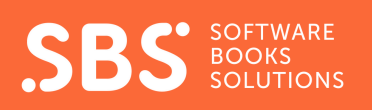

## Guía para comprar materiales educativos de SBS

Temporada 2023

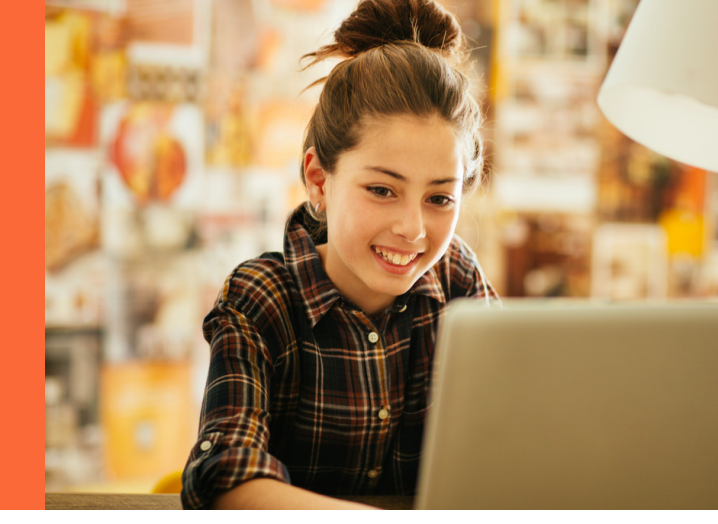

Ingresa a www.sbs.cl Haz clic en el banner "Compra de Textos Escolares".

Inicia sesión o regístrate para crear una cuenta.

Es importante indicar un correo real, ya que el comprobante y los productos digitales llegarán ahí.  Verifica el mail, para activar la cuenta y crear
contraseña.

6

🔍 Ingresa a tu cuenta.

Selecciona curso(s).

Selecciona Colegio en el menú del lado izquierdo de la pantalla

para obtener el precio especial que pueda tener tu colegio.

Se mostrarán solo los productos que el colegio ha convenido con SBS. Así, evitamos confusiones o

equivocaciones.

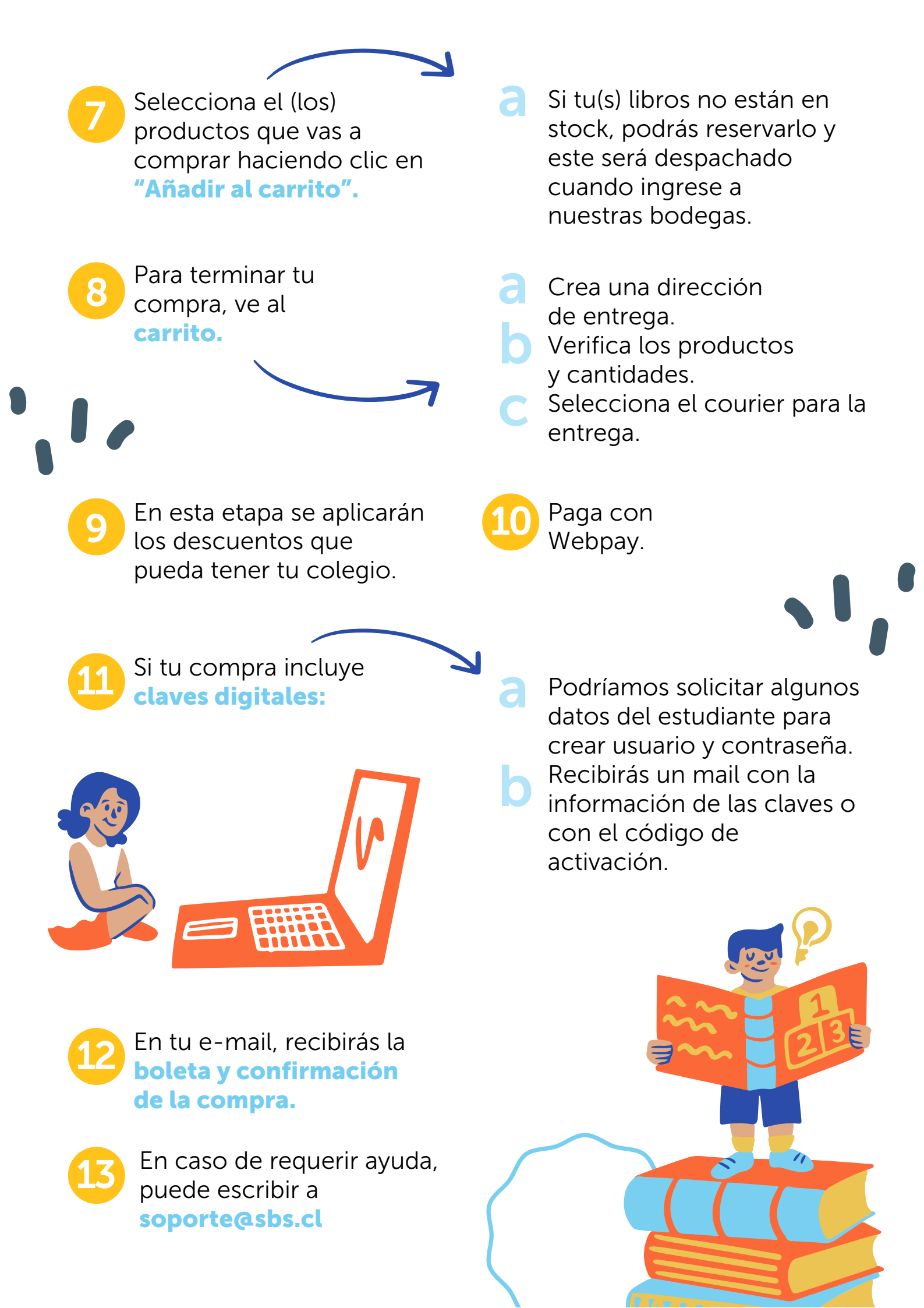